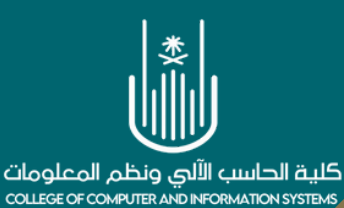

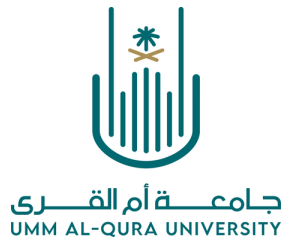

## خطوات حجز موعد جلسة تصحيح على جهاز التصحيح الآلي

جامعة أم القـــرى UMM AL-QURA UNIVERSITY

#### المستفيدون<mark>:</mark>

عضوات تدريس كلية الحاسب الآلي ونظم المعلومات

# 

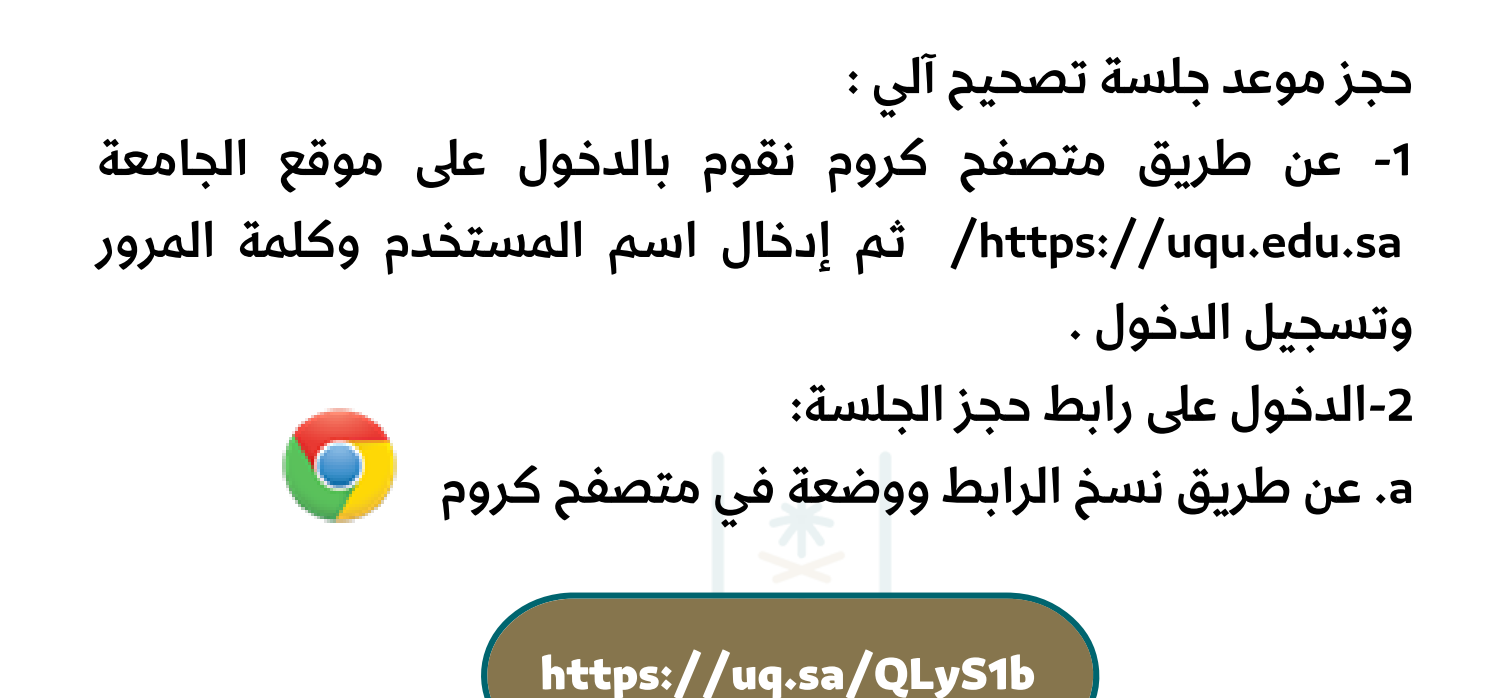

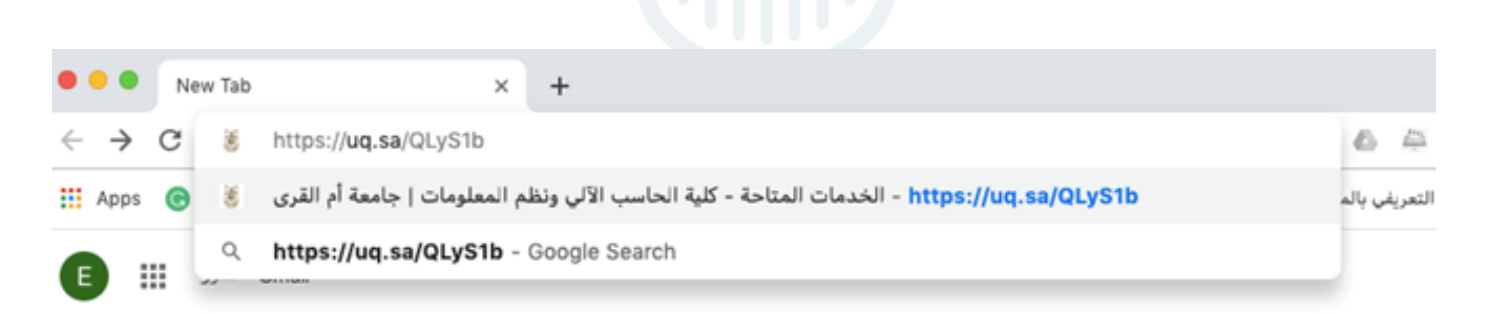

#### b. أو الدخول عن طريق مسح الباركود:

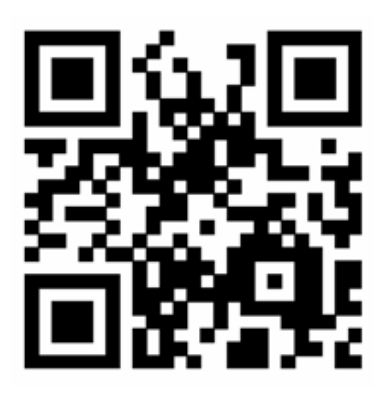

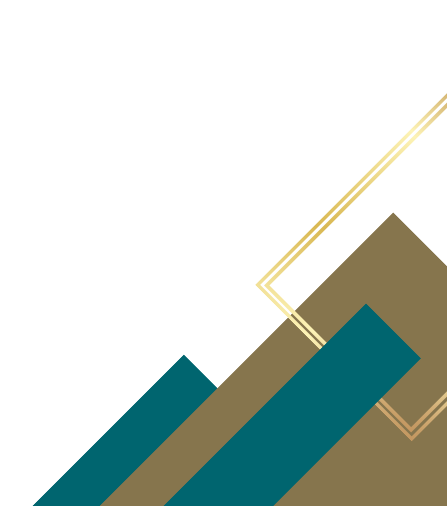

### 2- من جدول المواعيد يتم اختيار (التاريخ، الوقت).

| •••                         | × الخدمات المتاحة - كلية الحاسب الآر                                                                                                    | +      |           |             |                      |                          |             |            |
|-----------------------------|----------------------------------------------------------------------------------------------------|--------|-----------|-------------|----------------------|--------------------------|-------------|------------|
| $\ \ \leftrightarrow \ \ G$ | $\leftarrow \rightarrow \mathbb{C}$ (a https://uqu.edu.sa/cis/App/Appointments#504 $\Rightarrow$ (b) $\leftarrow \oplus \mathbb{C}_{1} \odot  _{\Sigma}$ (c) |        |           |             |                      |                          |             | <b>E</b> : |
| دي 🗸 🚍 العربية 🗸            | 📗 إناس بوقس - 🛛 🖾 البريد الجامع                                                                                                    | ) va 👬 |           |             |                      |                          | .a 1440/0   | 8/13 - 番   |
| Ŷ                           | ?                                                                                                    | 10     | <u></u>   |             | 0                    | سب الآلم. ونظم           | كلية الدا   | txt        |
| صوتك                        | الأسئلة                                                                                                    | دراسات | البحث     | الأقسام     | عن                   | لمعلومات                 | 11          |            |
| مسموع                       | الشائعة                                                                                                    | عليا   | والابتكار | الأكاديمية  | الكلية               |                          |             | 100        |
|                             |                                                                                                    | ~      | ~         |             | ~                    |                          |             |            |
|                             |                                                                                                    |        |           | يد والحجز 🗣 | ر المعلومات \ المواء | \ كلية الحاسب الآلي ونظم | دة الرئيسية | 🗰 الصفد    |
|                             |                                                                                                    |        |           |             |                      |                          |             |            |

الخدمات المتاحة

#### خدمات حجز التصحيح الآلي - شطر الطالبات

اسم الخدمة : حجز موعد لجهاز التصحيح الآلي بكلية الحاسب الآلي - شطر الطالبات

🕚 اختر التاريخ والوقت :

| التالي> |    |                 |       |           |    |       |
|---------|----|-----------------|-------|-----------|----|-------|
|         |    |                 |       |           |    |       |
|         |    |                 |       |           |    |       |
| 5       | 4  | 3               | 2     | 1         |    |       |
| 12      | 11 | 10              | 9     | 8         | 7  | 6     |
| 19      | 18 | 17<br>متاع للحم | 16    | 15        | 14 | 13    |
| 26      | 2  | 24              | 23    | 22        |    | 20    |
|         |    |                 | 30    |           |    | 27    |
|         |    | م الاحازة       | u 🔳 👔 | متاح للحد |    | البوم |

غبر متاد للددر

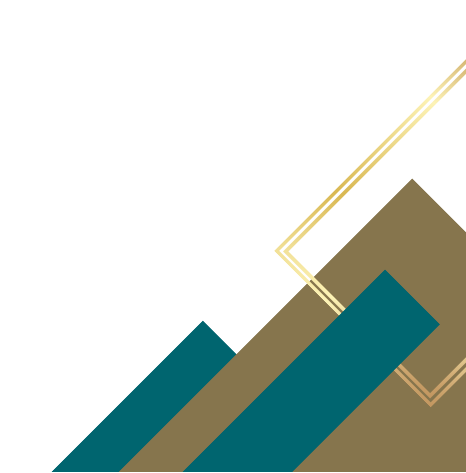

العودة للخدمات

#### الخدمات المتاحة

#### خدمات حجز التصحيح الآلي - شطر الطالبات

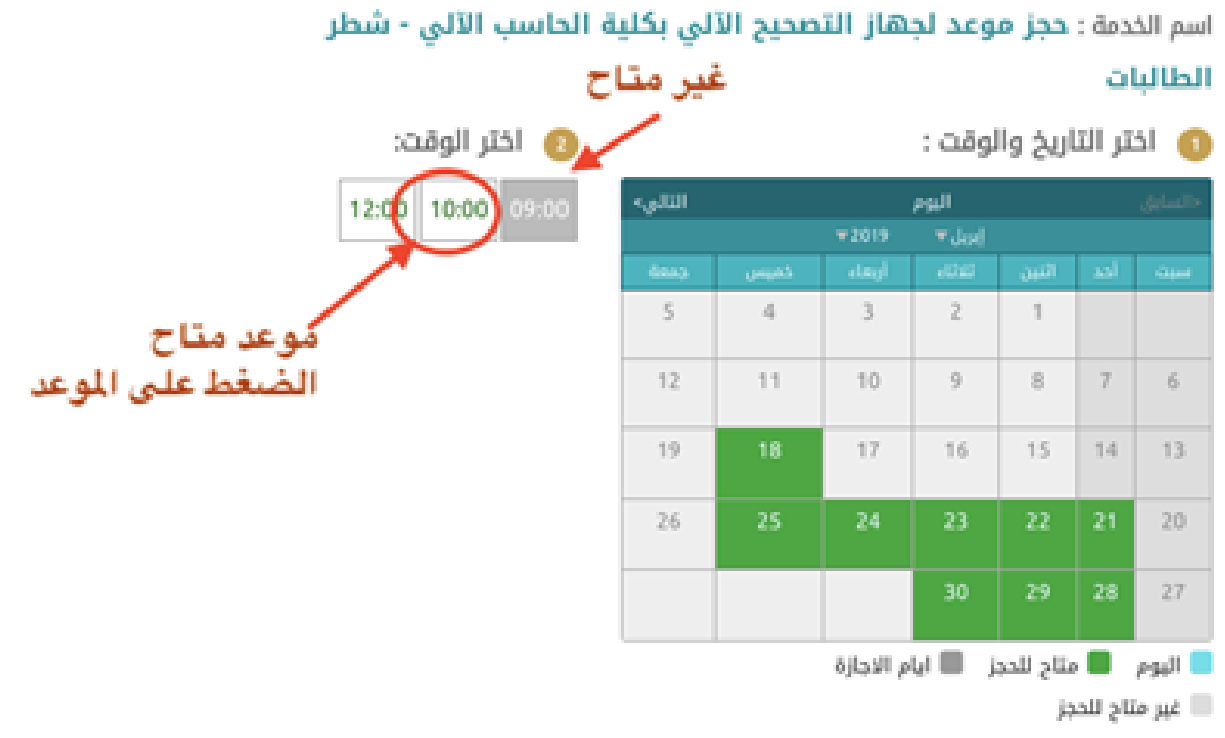

UMM AL-QURA UNIVERSITY

ملاحظة: المواعيد المتاحة تكون باللون الأخضر والمواعيد الغير متاحة مظلل باللون الرمادي

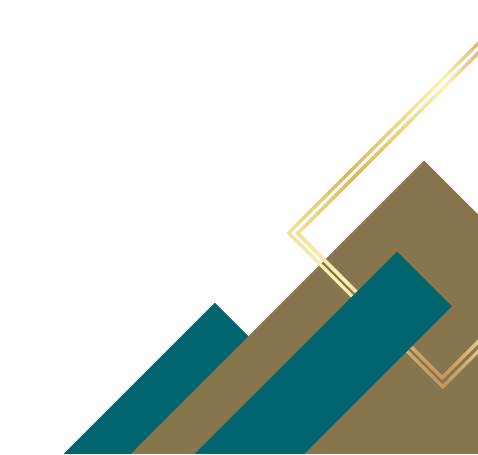

#### 3- الضغط على زر إكمال الحجز.

#### خدمات حجز التصحيح الآلي - شطر الطالبات

اسم الخدمة : حجز موعد لجهاز التصحيح الآلي بكلية الحاسب الآلي - شطر الطالبات

🕦 اختر التاريخ والوقت :

| التالي>                             |    | <السابق <b>اليوم</b> |        |    |    |    |
|-------------------------------------|----|----------------------|--------|----|----|----|
|                                     |    | ₹2019                | إبريل▼ |    |    |    |
|                                     |    |                      |        |    |    |    |
| 5                                   | 4  | 3                    | 2      | 1  |    |    |
| 12                                  | 11 | 10                   | 9      | 8  | 7  | 6  |
| 19                                  | 18 | 17                   | 16     | 15 | 14 | 13 |
| 26                                  | 25 | 24                   | 23     | 22 | 21 | 20 |
|                                     |    |                      | 30     | 29 | 28 | 27 |
| 📒 اليوم 📒 متاح للحجز 🔳 ايام الاجازة |    |                      |        |    |    |    |
| غير متاح للحجز                      |    |                      |        |    |    |    |

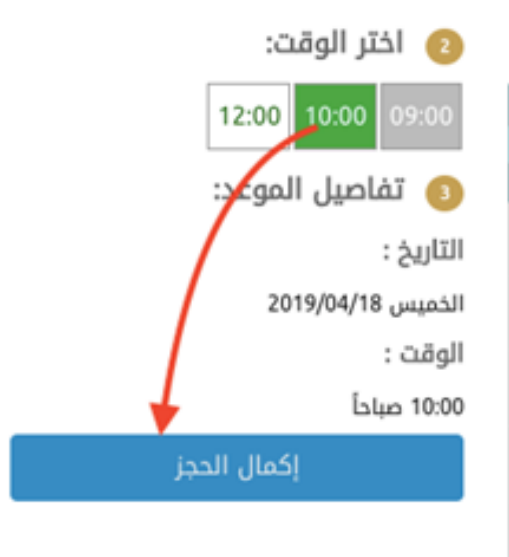

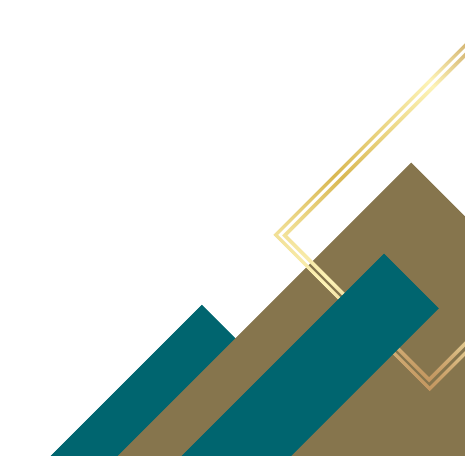

#### 4- نقوم بتعبئة النموذج ثم الضغط على زر إرسال:

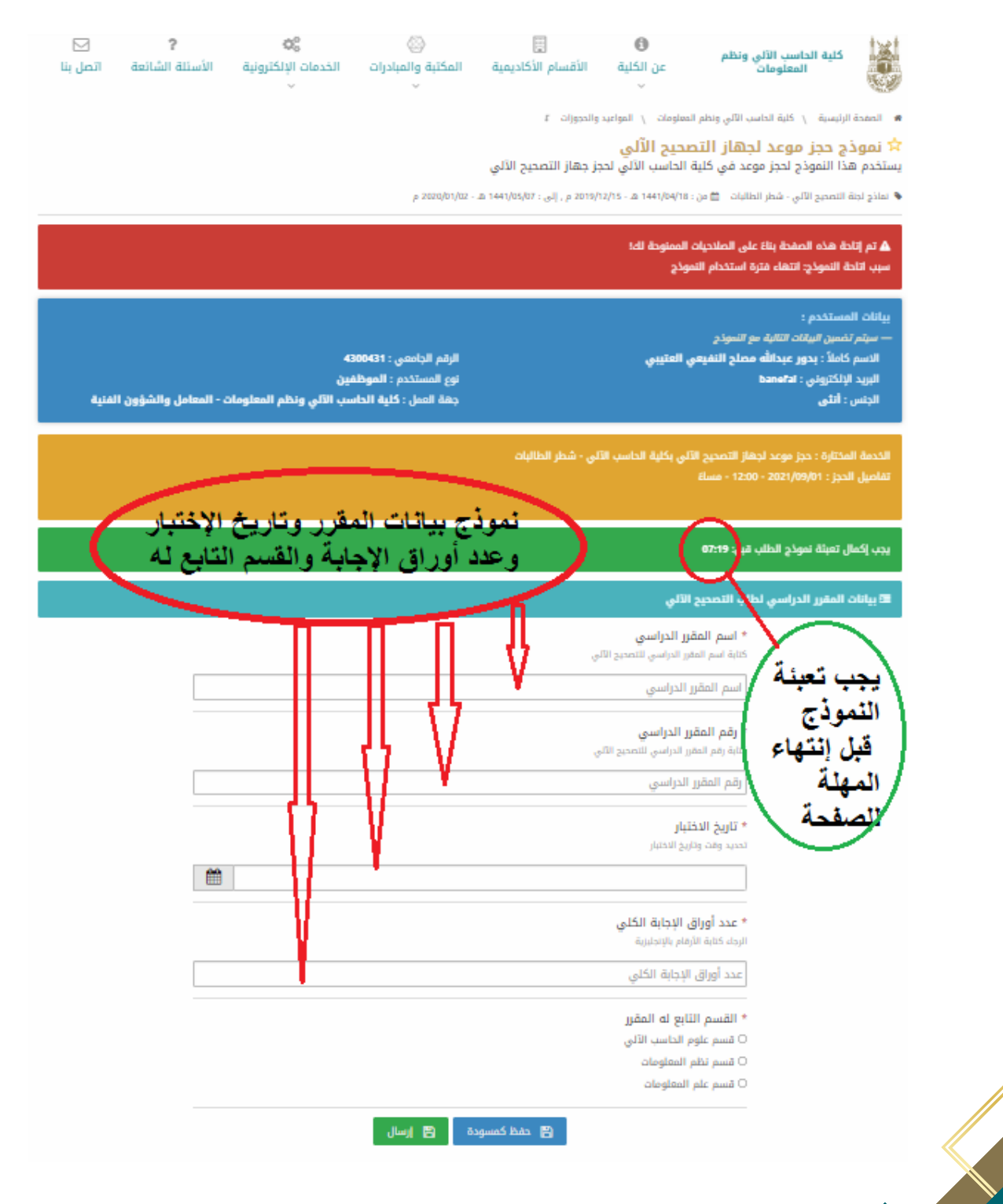

## 5- تظهر هذه الصفحة تفيد أنه تم استلام الطلب

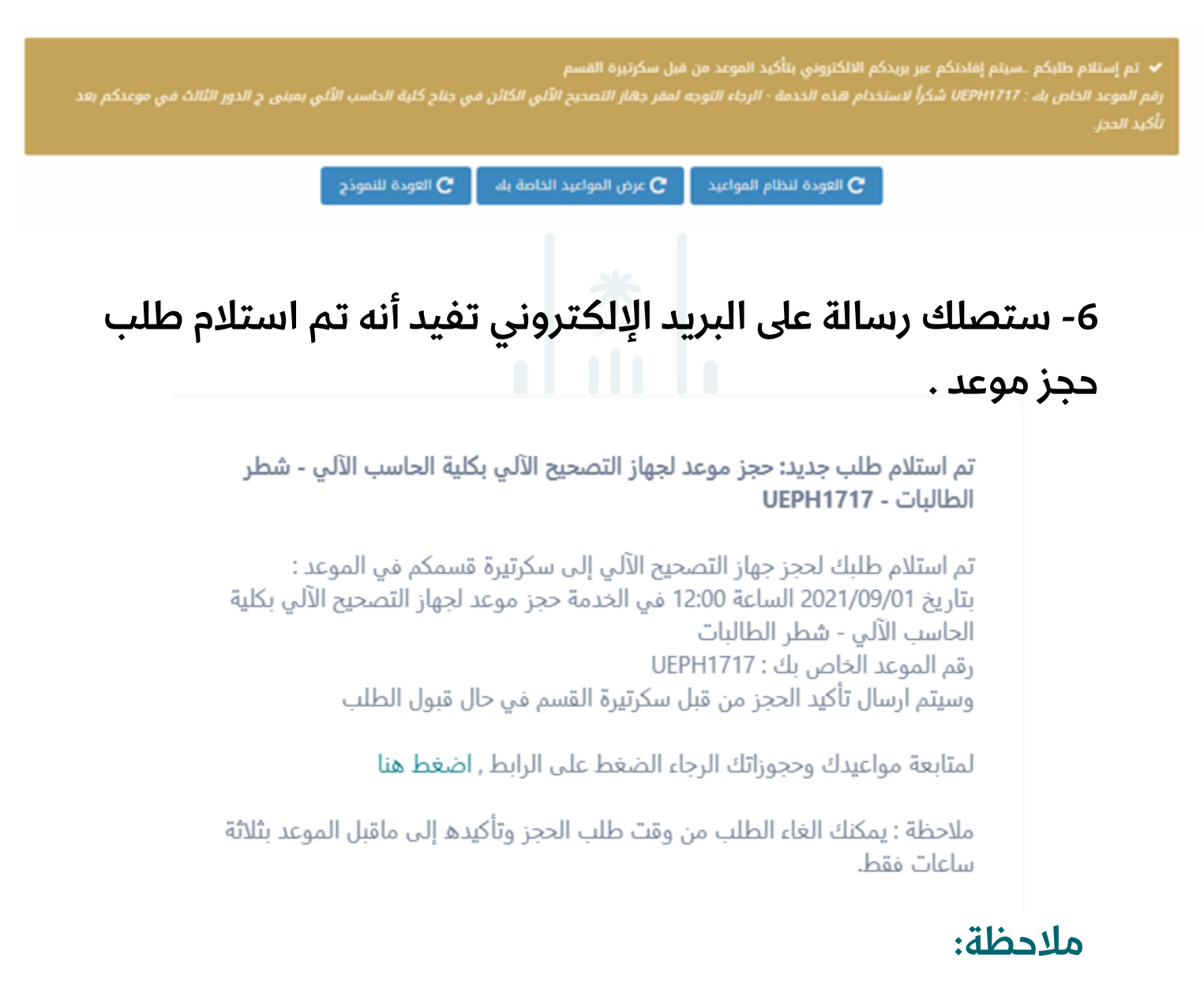

1- بإمكانك استعراض مواعيدك وحجوزاتك.

2- إلغاء الطلب متاح قبل موعد الجلسة بثلاث ساعات على الأقل.

7- عند اعتماد الموعد من قبل سكرتيرة القسم ستصل رسالة الى البريد توضح ذلك .

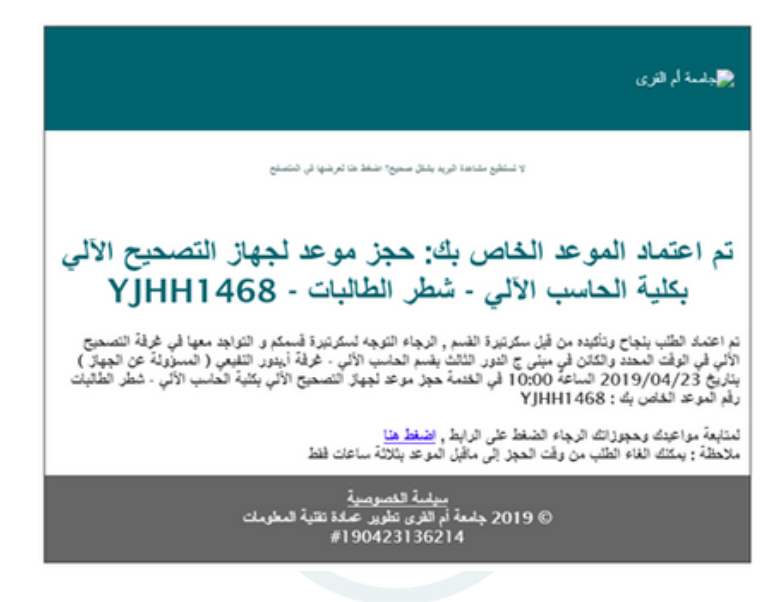

#### 8- عند رفض الموعد من قبل سكرتيرة القسم ستصل رسالة الى البريد توضح ذلك.

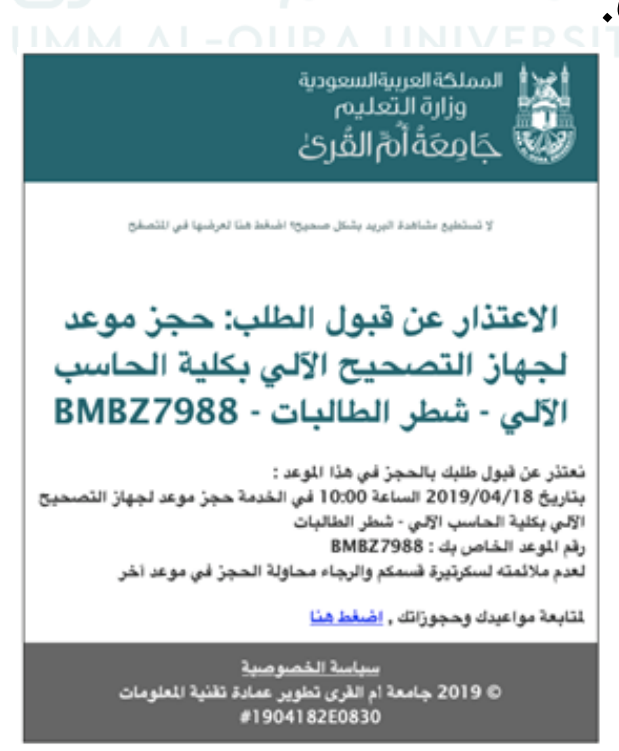

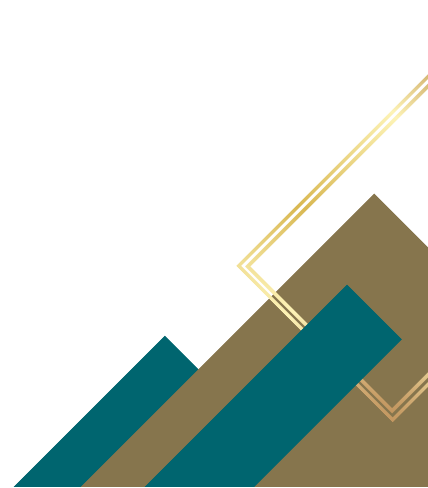

# 9- عند الرغبة بإلغاء طلب موعد حجز جلسة التصحيح الآلي الضغط علامة X.

| ى مواعيد اليوم                                                                                                    | عرة        |                             |            |              | الطلبات                                                                                |
|----------------------------------------------------------------------------------------------------|------------|-----------------------------|------------|--------------|----------------------------------------------------------------------------------------|
| الدالة<br><ul> <li>◄ مؤكد ١ بالانتظار × مرفوض ◊ ملغي</li> <li>يمكنك الغاء طلب الموعد من وقت الحجز إلى ٣ ساعات ماقبل الموعد</li> </ul> |            |                             |            |              | الفرز حسب:<br>الخدمة<br>حجز موعد لجهاز التصحيح الآلي بكلية الحاسب الآلي - شطر الطالبات |
|                                                                                                    | نات الموعد | لعرض تفاصيل وبياذ           |            |              | ◄ تم العثور على (1) طلب/طلبات                                                          |
| •                                                                                                    | الحالة \$  | الموعد ¢                    | رقم الموعد | الطلب بواسطة | الخدمة \$                                                                              |
| ×                                                                                                    | ✔ مۆكد     | 09:00 - 2019/04/18 - صباحاً | TIWB1629   | إناس بوقس    | حجز موعد لجهاز التصحيح الآلي بكلية الحاسب الآلي - شطر الطالبات                         |
|                                                                                                    |            |                             |            |              |                                                                                        |
|                                                                                                    |            |                             |            |              |                                                                                        |

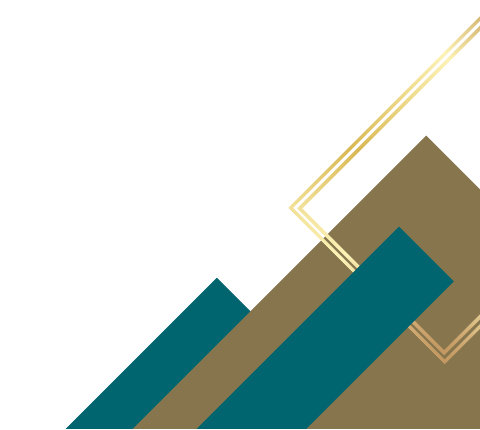

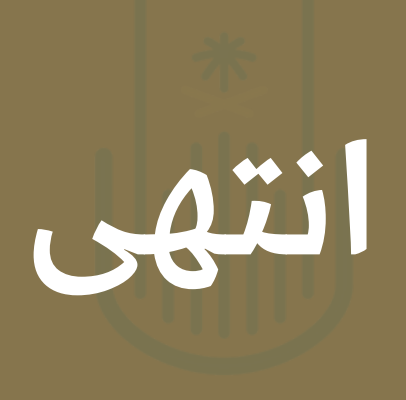

#### جـامعــــة أم <mark>القــــرى</mark> UMM AL-QURA UNIVERSITY